Vtec Electronics GmbH Schenkstrasse 1 CH-3380 Wangen a. Aare Tel: +41 32 631 11 54 Fax: +41 32 631 12 16 Web: www.vtec.ch

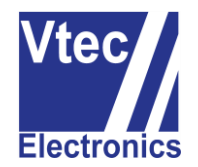

## Im LX schnell mehrere Lufträume Deaktivieren

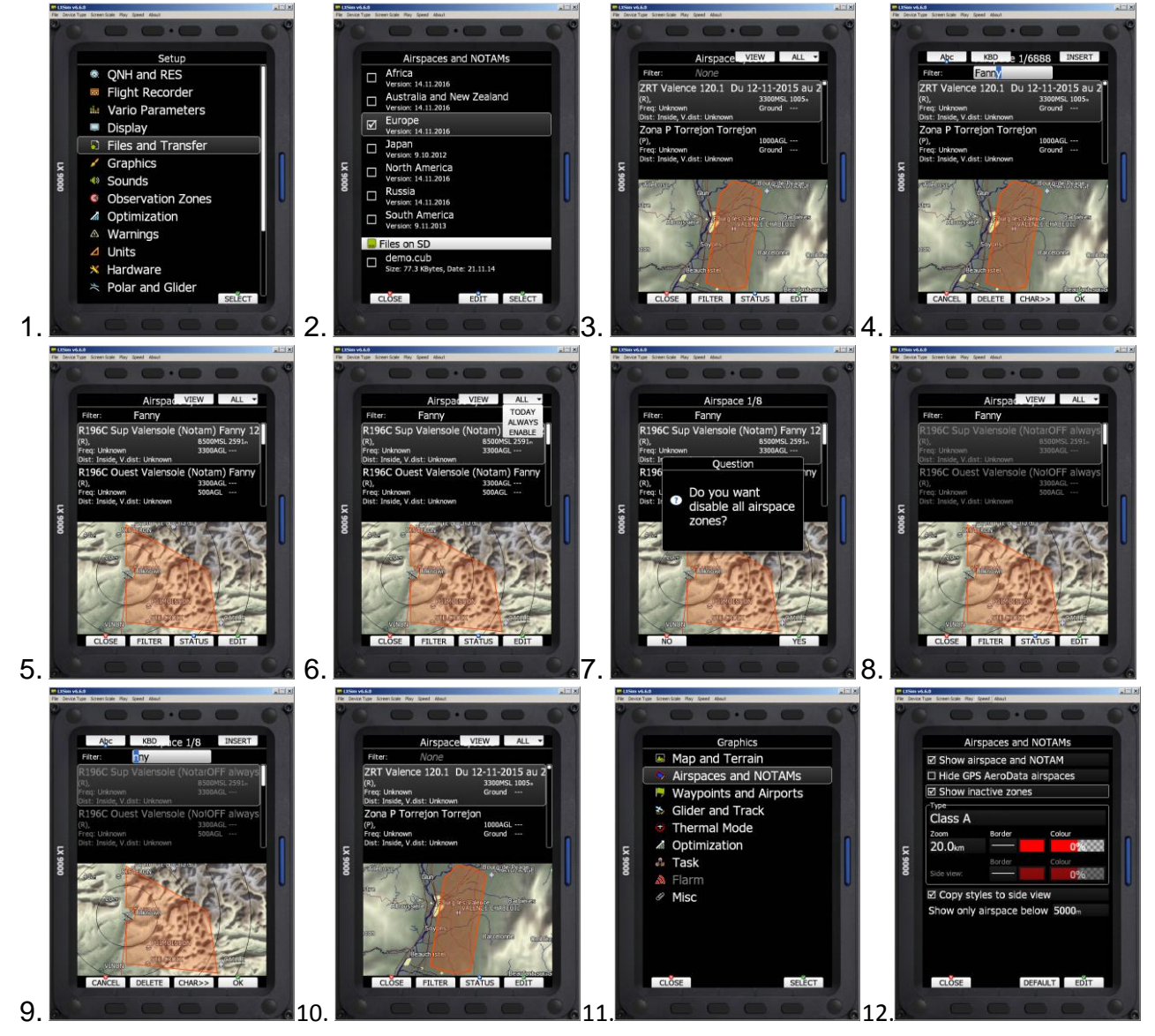

- 1. Im Setup via Files and Transfer zu Airspaces and NOTAMs.
- 2. Im Airspaces und NOTAMs Dialog Datei anwählen und EDIT klicken.
- 3. Mit einem Klick auf FILTER die Filter Eingabe öffnen.
- 4. Den Textfilter eingeben: Drehen CHAR>> Drehen CHAR>> dann mit OK bestätigen.
- 5. Kontrollieren ob nur die gewünschten Lufträume ausgewählt sind.
- 6. Mit mehrmaligem drücken auf ALL den gewünschten Status wählen. (hat Timeout)
- 7. Mit YES bestätigen. Es werden nur die gefilterten Lufträume verändert.
- 8. Kontrollieren und evtl. einzelne Anpassungen mit STATUS durchführen.
- 9. Filter mit Klick auf FILTER und dann DELETE löschen.
- 10. Nun sind wieder alle Lufträume mit dem dazugehörigen Status sichtbar.
- 11. Im Setup -> Graphics -> Airspaces and NOTAMs Sichtbarkeit auswählen.
- 12. Mit der Checkbox *Show inactive zones* können die Deaktivierten Lufträume auf der Karte Angezeigt werden.

ACHTUNG: Die Einstellung Always bleibt bis zum Update der Datenbank erhalten!